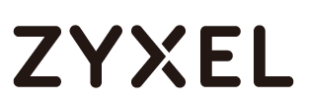

# Zyxel password changing procedure

### 13th December 2016

With the recent cyber threats facing networking devices, in particular ADSL CPEs, Zyxel strongly recommends all users change their device administration password and Wi-Fi SSID/password to maximize protection.

Below is a step by step process to walk you through the password changing process. Please note that there are two types of administration interfaces for Zyxel ADSL CPEs, and their password changing procedures are slightly different. Please follow the section below which looks identical to the login page of your device.

If your login page looks like the image below, follow **Section A** (p.2-5)

| Authentication          | Required                          | × |
|-------------------------|-----------------------------------|---|
| http://192.168.1.1      | requires a username and password. |   |
| Your connection to      | this site is not private.         |   |
| User Name:<br>Password: |                                   |   |
|                         | Log In Cancel                     |   |

If your login page looks like the image below, follow **Section B** (p.6-10)

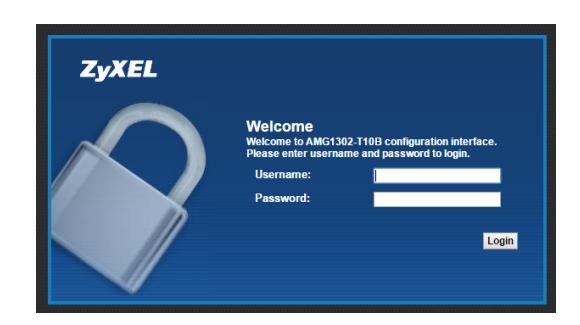

# ZYXEL

# Section A

- Step 1-4 Change administration password
- Step 5-7 Change Wi-Fi SSID/password
- **Step 1** Power on the device and connect it to your computer/laptop with a network cable.

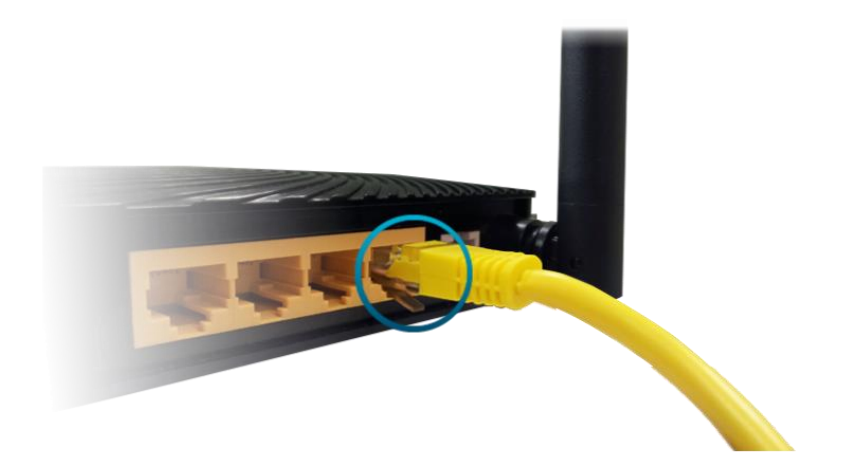

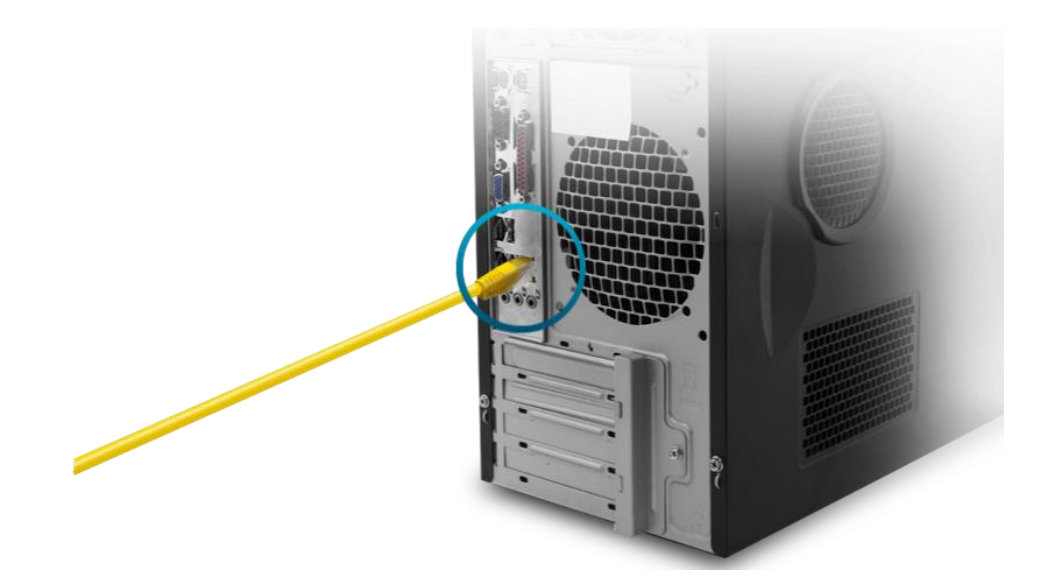

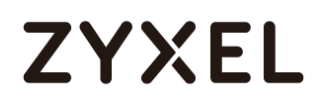

Step 2 Open a browser and type in your router IP address on URL field. If you haven't changed it before, you can use our default IP address (192.168.1.1) to login, as shown below.

| 192.168.1.1 |                                                                                                    |
|-------------|----------------------------------------------------------------------------------------------------|
|             | Authentication Required       ×         http://192.168.1.1 requires a username and password.       Your connection to this site is not private.         Vour connection to this site is not private.       User Name:         Password: |

Step 3 Login the device with your defined password. If you haven't changed it before, please login with default username/password (admin/1234). After login, go to <u>Maintenance</u> → <u>Administration</u> → <u>Administrator</u>.

Type your new password in the field "New Password" and type it again in "Confirm Password", then click "SAVE".

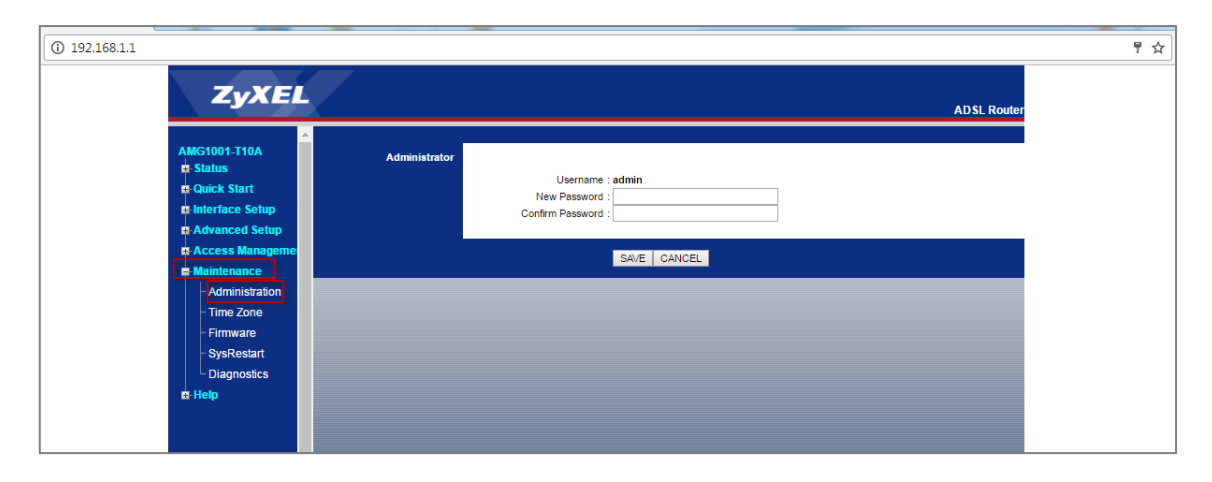

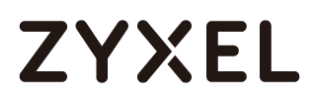

**Step 4** After the new password is saved; you'll be prompted by a pop-up window which requires you to re-login with the new password.

| ③ 192.168.1.1                                                                                                    |                                                                                                    | ┦☆ |
|----------------------------------------------------------------------------------------------------|----------------------------------------------------------------------------------------------------|----|
| AMG1001-T10A<br>P Status<br>P Quick Start<br>P Interface Setup<br>P Advanced Setup<br>P Access Manageme<br>Maintenance<br>- Administration<br>- Time Zone<br>- Firmware<br>- SysRestart<br>Diagnostics<br>- Unitive | Authentication Required     ×       http://192.168.1.1 requires a username and password.     ADSL Router       Your connection to this site is not private.     Image: Connection to this site is not private.       User Name:     Image: Connection to this site is not private.       Log In     Cancel |    |

Step 5 When your administration password is successfully reset, please proceed to change your Wi-Fi SSID/password. Go to "<u>Network</u>" → <u>Wireless LAN</u> → "<u>AP</u>"

| ← → C ③ 192.168.1.1/rpSys. | html                                                                                                    | ×                                        |
|----------------------------|----------------------------------------------------------------------------------------------------|------------------------------------------|
| ZyXEL                      |                                                                                                    | 7                                        |
| > Netwo                    | ork > Wireless LAN > AP                                                                                                    |                                          |
| Status                     | AP More AP WPS WPS Station                                                                                                    | WDS Scheduling                           |
| AMG1202-T10A               | Wireless Setup                                                                                                    |                                          |
| =-Network                  |                                                                                                    |                                          |
| WAN                        | Enable Wireless LAN                                                                                                    |                                          |
| LAN                        | Channel Selection                                                                                                    | Auto Channel Select V Current Channel: 6 |
| - Wireless LAN             |                                                                                                    |                                          |
| NAT                        | Common Setup                                                                                                    |                                          |
| Security                   | Enable SSID Autogeneration                                                                                                    |                                          |
| Advanced                   | Name(SSID)                                                                                                    | ZyXEL7032vfu                             |
| Maintenance                | Hide SSID                                                                                                    |                                          |
|                            | Security Mode                                                                                                    | WP42-PSK V                               |
|                            | Encryption                                                                                                    | TKIP/AES V                               |
|                            | and the second second sec |                                          |
|                            | WPA Compatible                                                                                                    |                                          |
|                            | Enable Key Autogeneration Bro-Shared Key                                                                                                    | offuerauca                               |
|                            | WRA Group Key Update Timer                                                                                                    | 3600 (In Seconds)                        |
|                            | MAC Filter                                                                                                    | Allow Association Edit                   |
|                            | 005                                                                                                    | Enable Oos                               |
|                            | ···                                                                                                    |                                          |
|                            |                                                                                                    |                                          |
|                            |                                                                                                    | Apply Cancel Advanced Setup              |
|                            |                                                                                                    |                                          |

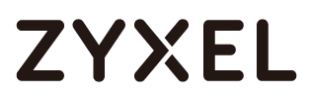

**Step 6** Uncheck both "Enable SSID Autogeneration" and "Enable Key Autogeneratgion".

| Status     P     More AP     WDS     Scheduling       ARG1202-710A     P     More AP     WDS     Scheduling       Wireless Schup     Wireless Schup     Wireless Schup     Channel Selection     Auto Channel Selection       NAT     Common Setup     Enable SSID Autogeneration     ZyXEL7032vfu       P     Maintenance     Initial SSID     Initial SSID                                                                                                    | /rpSys.html                                               | ← → C 🛈 192.168          |
|----------------------------------------------------------------------------------------------------|-----------------------------------------------------------|--------------------------|
| Network > Wireless LAN > AP      AP     More AP     WPS     WPS     WPS     WDS     Scheduling      Mireless     LAN     Wireless     LAN     Wireless     LAN     Channel     Section     Auto     Channel     Section     Auto     Auto     Auto     Aut        |                                                           | ZyXEL                    |
| AMG1202-TI0A     More AP     WPS     WDS     Scheduling       AMG1202-TI0A     Wireless Setup     Wireless Setup     Wireless Setup       E Network     Enable Wireless LAN     Channel Selection     Auto Channel Setup       NAT     Common Setup     Enable SSID Autogeneration     Z/XEL7032vfu       B Maintenance     In Hige SSID     In Hige SSID                                                                                                    | Network > Wireless LAN > AP                               |                          |
| AMG1202-T10A     Wireless Setup       E Network     Image: Setup       MAN     Image: Setup       LAN     Channel Selection       Wireless LAN     Channel Selection       Wireless LAN     Common Setup       E Security     Image: SID Autogeneration       E Advanced     Name(SSID)       E Maintenance     Image: Hide SSID                                                                                                    | AP More AP WPS WPS Station WDS Scheduling                 | Status                   |
| Wann     Image: Channel Selection       LNN     Channel Selection       Minternance     Common Setup       B Mainternance     Image: Common Setup                                                                                                    | Wireless Setup                                            | AMG1202-T10A             |
| LAN Channel Selection Auto Channel: S<br>Wireless LAN Common Setup Scurrent Channel: S Common Setup Scurrent Channel: S Common Setup Scurrent Channel: S Common Setup Scurrent Channel: S Common Setup Scurrent Channel: S Common Setup Channel SSID Channel SSID Channel S | ✓ Enable Wireless LAN                                     |                          |
| NAT     Common Setup       E Security          □ Enable SSID Autogeneration         Name(SSID)         ZyXEL7032vfu        E Maintenance          □ Hide SSID                                                                                                    | Channel Selection Auto Channel Select  Current Channel: 5 | - LAN<br>- Wireless I AN |
| # Security     Enable SSID Autogeneration       # Advanced     Name(SSID)       # Maintenance     Indee SSID                                                                                                    | Common Setup                                              | NAT                      |
| Advanced         Name(SSID)           P Maintenance         Hide SSID                                                                                                    |                                                           | -Security                |
| Haintenance     Hide SSID                                                                                                    | Name(SSID) ZyXEL7032vfu                                   | E-Advanced               |
|                                                                                                    | Hide SSID                                                 | - Maintenance            |
| Security Mode WH22HSK   Encounting Typings                                                                                                    | Security Mode WPA2-PSK                                    |                          |
|                                                                                                    |                                                           |                          |
| C WeA compatible                                                                                                    | WPA Compatible                                            |                          |
| Enable Key Autogeneration                                                                                                    | Drasback Key Autogeneration                               |                          |
| WPA Group Key Update Timer 3500 (In Seconds)                                                                                                    | WPA Group Key Update Timer 5500 (In Seconds)              |                          |
| MAC Filter Allow Association Edit                                                                                                    | MAC Filter Allow Association Edit                         |                          |
| QoS 🕑 Enable QoS                                                                                                    | QoS 🕑 Enable QoS                                          |                          |
|                                                                                                    |                                                           |                          |
| Apply Cancel Advanced Setup                                                                                                    | Apply Cancel Advanced Setup                               |                          |
|                                                                                                    |                                                           |                          |
|                                                                                                    |                                                           |                          |
| Ressage Ready                                                                                                    | 1) Message Ready                                          |                          |

Step 7 Type a new SSID in "Name(SSID)" field, and type a new Wi-Fi password in "Pre-Shared Key" field. Click "Apply" to complete the procedure.

| $\leftarrow$ $\rightarrow$ C (1) 192.168. | 1.1/rpSys.html                                            |
|-------------------------------------------|-----------------------------------------------------------|
| ZyXEL                                     |                                                           |
|                                           | 5 Network > Wireless LAN > AP                             |
| Status                                    | AP More AP WPS WPS Station WDS Scheduling                 |
| AMG1202-T10A                              | Wireless Setup                                            |
| E Network                                 |                                                           |
| WAN                                       | Carable Wireless LAN                                      |
| LAN                                       | Channel Selection Auto Channel Select V Current Channel:6 |
| -Wireless LAN                             |                                                           |
| NAT                                       | Common Setup                                              |
| Security                                  | Enable SSID Autoeneration                                 |
| Advanced                                  | Name(SSID) ZvXEL test                                     |
| Maintenance                               | Hide SSID                                                 |
|                                           | Security Mode WPA2-PSK V                                  |
|                                           | Encryption TKIP/AES T                                     |
|                                           |                                                           |
|                                           |                                                           |
|                                           | Pre-Shared Key abcd1234                                   |
|                                           | WPA Group Key Update Timer 3600 (In Seconds)              |
|                                           | MAC Filter Allow Association Edit                         |
|                                           | QoS 🕑 Enable QoS                                          |
|                                           |                                                           |
|                                           | Apply Cancel Advanced Setup                               |

# ZYXEL

## Section B

- Step 1-5 Change administration password
- Step 6-8 Change Wi-Fi SSID/password
- **Step 1** Power on the device and connect it to your computer/laptop with a network cable.

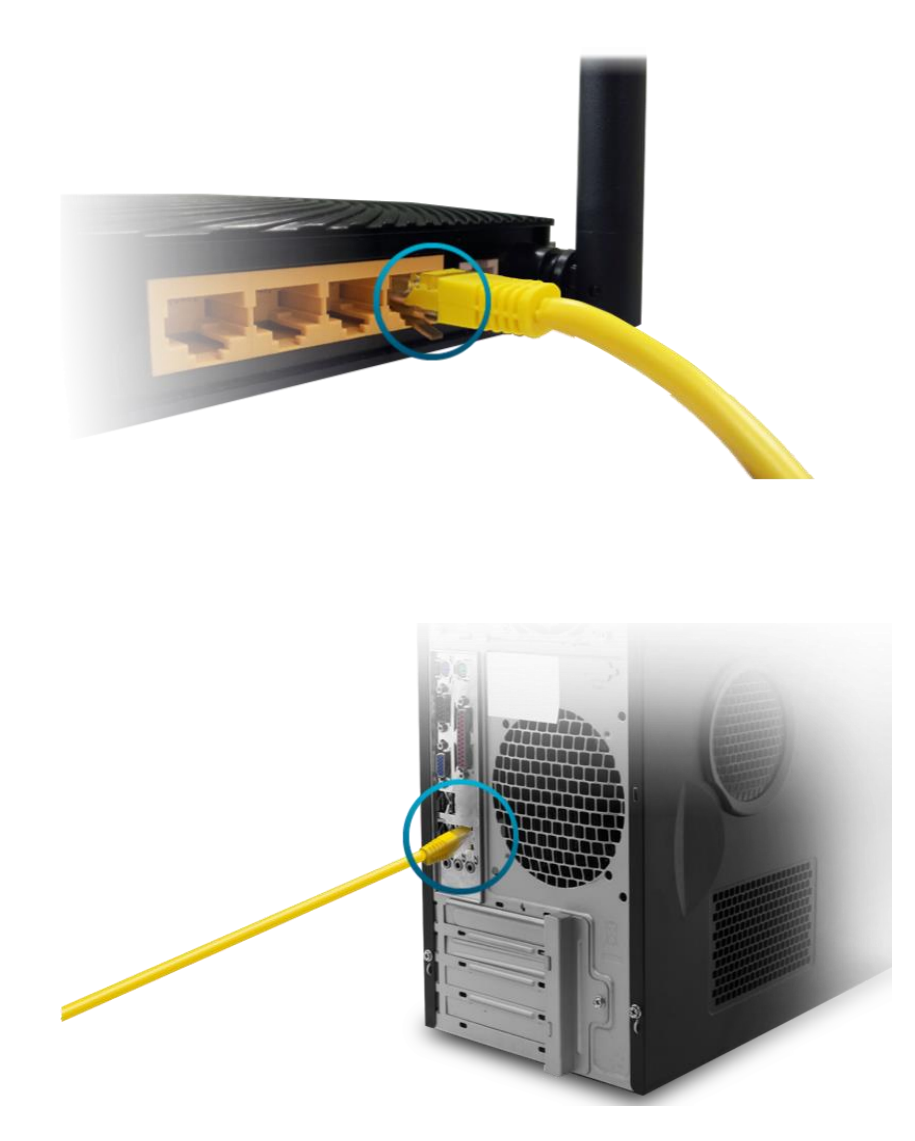

# ZYXEL

#### www.zyxel.com

Step 2 Open a browser and type in your router IP address on URL field. If you haven't changed it before, you can use our default IP address (192.168.1.1) to login, as shown below.

| ☐ -:Welcome to the Web-E ×                                                                                                    | 1 | - | ٥ | × |
|----------------------------------------------------------------------------------------------------|---|---|---|---|
| $\leftrightarrow \rightarrow \mathbf{C}$ (0) 192.168.1.1/cgi-bin/login.html                                                                                                    |   |   | ☆ | : |
| ZyXEL         Welcome         Welcome to AM01302.1108 configuration interface.         Please enter username and password to login.         Username:         Password:         Password: |   |   |   |   |
|                                                                                                    |   |   |   |   |

Step 3 Login the device with your defined password. If you haven't changed it before, please login with default username/password (admin/1234). After login, go to "<u>Maintenance</u>" → "<u>User Account</u>". Type the existing password and a set new password.

| e to the Web-B               | ×                                                                          |                                    |                        |                     |                          |                            | 1        |
|------------------------------|----------------------------------------------------------------------------|------------------------------------|------------------------|---------------------|--------------------------|----------------------------|----------|
| <ol> <li>192.168.</li> </ol> | 1.1/cgi-bin/main.html                                                      |                                    |                        |                     |                          |                            |          |
|                              |                                                                            |                                    |                        |                     |                          |                            |          |
| Z                            | VXEL AMG1302-T10B                                                          |                                    |                        |                     |                          | 🧩 Wizard                   | 🕒 Logout |
|                              |                                                                            |                                    |                        |                     |                          |                            |          |
| -                            | ser Account                                                                |                                    |                        |                     |                          |                            | _        |
|                              |                                                                            |                                    |                        |                     |                          |                            |          |
|                              | Password that you use to log in the conf<br>when logging in the interface. | figuration interface can be change | l in this page. Once a | new password is giv | en and saved, you need t | o use the new one next tim | e        |
|                              | , , , , , , , , , , , , , , , , , , ,                                      |                                    |                        |                     |                          |                            |          |
|                              | Licar Namo :                                                               | admin                              |                        |                     |                          |                            |          |
|                              | Old Password                                                               |                                    |                        | -                   |                          |                            |          |
|                              | New Password                                                               |                                    |                        |                     |                          |                            |          |
|                              | Rotupo to Confirm :                                                        |                                    |                        | 6                   | User Account             |                            |          |
|                              | Relype to commit.                                                          |                                    |                        |                     | TR-069 Client            |                            |          |
|                              |                                                                            |                                    |                        |                     | System                   | Apply                      | ancel    |
|                              |                                                                            |                                    |                        |                     | Time Setting             |                            |          |
|                              |                                                                            |                                    |                        | •                   | Log Setting              |                            |          |
|                              |                                                                            |                                    |                        |                     | Firmware Upgrade         |                            |          |
|                              |                                                                            |                                    |                        | •                   | Backup/Restore           |                            |          |
|                              |                                                                            |                                    |                        | •                   | Reboot                   |                            |          |
|                              |                                                                            |                                    |                        |                     | Remote MGMT              |                            |          |
|                              |                                                                            |                                    |                        | >                   | Diagnostic               |                            |          |
|                              |                                                                            |                                    |                        |                     |                          |                            |          |
|                              |                                                                            |                                    |                        |                     |                          |                            |          |
|                              |                                                                            |                                    |                        | 200                 |                          |                            |          |

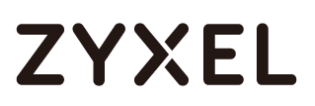

# Step 4 Click "Apply".

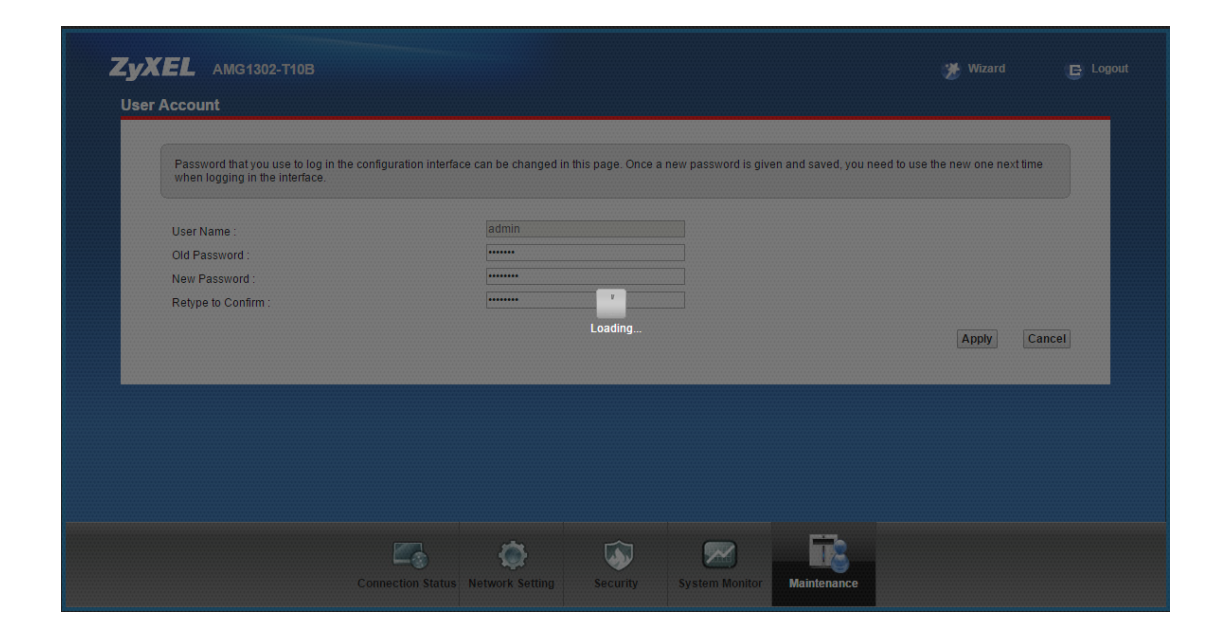

**Step 5** After configuration changed, you will be asked to re-login with newly changed password.

| │                                                                                                    | 4 | - | ٥ | × |
|----------------------------------------------------------------------------------------------------|---|---|---|---|
| ← → C 🛈 192.168.1.1/cgi-bin/login.html                                                                                                    |   |   | ☆ | : |
| <image/> CyckEL         Welcome       Nelcone         Welcome to ANG10271082 configuration interface.         Dearname:       Imm         Password:       Imm         Dearname:       Imm         Dearname:       Imm         Password:       Imm         Dearname:       Imm         Dearname:       Imm <td< td=""><td></td><td></td><td></td><td></td></td<> |   |   |   |   |

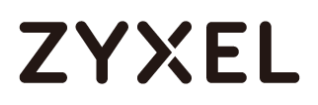

Step 6 Following your administration password change, please proceed to change your Wi-Fi SSID/password. Go to "<u>Network Setting</u>" → "<u>Wireless</u>".

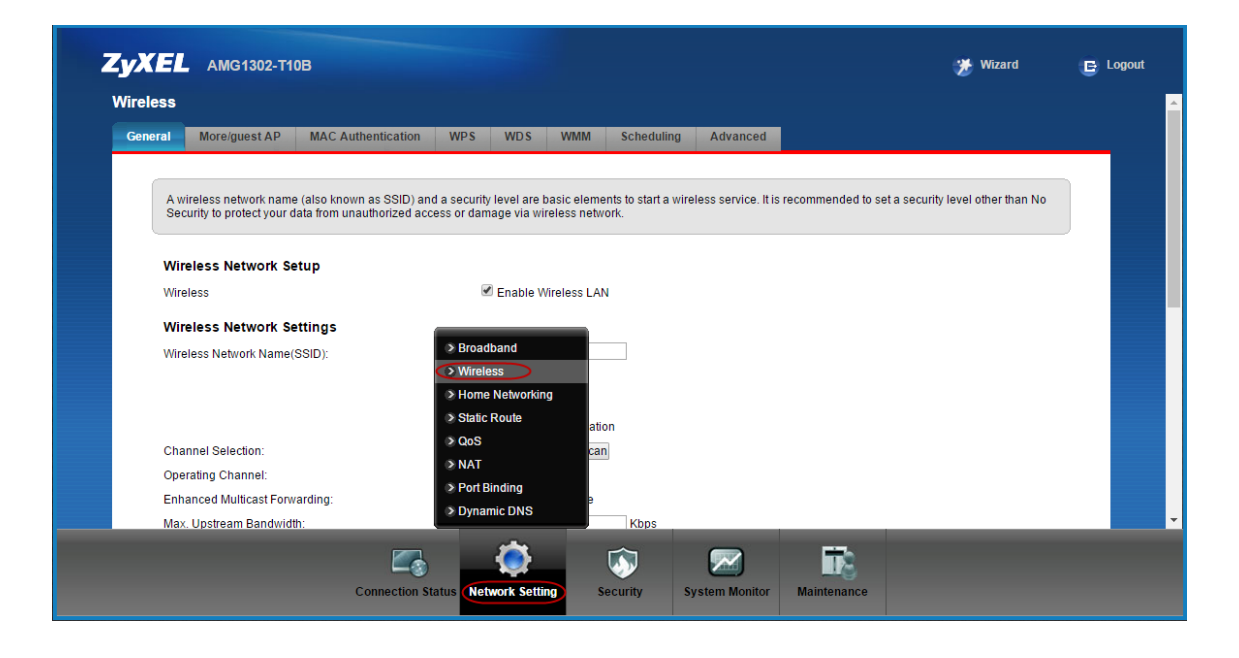

**Step 7** Go to "Wireless Network Settings"  $\rightarrow$  "Wireless Network Name (SSID)". Type a new SSID in the field.

|          | _ AMG1302-T1            | 0B                         |                   |                   |                      |                      |                                                                                                    | 🧭 Wizard            | E L | og |
|----------|-------------------------|----------------------------|-------------------|-------------------|----------------------|----------------------|----------------------------------------------------------------------------------------------------|---------------------|-----|----|
| Wireless |                         |                            |                   |                   |                      |                      |                                                                                                    |                     |     |    |
| General  | More/guest AP           | MAC Authentication         | WPS W             | DS WMM            | Scheduling           | Advanced             |                                                                                                    |                     |     |    |
| _        |                         |                            |                   |                   |                      |                      |                                                                                                    |                     | _   |    |
| A        | wireless network name   | e (also known as SSID) and | d a security leve | el are basic elem | nents to start a win | eless service. It is | recommended to set a security                                                                                                    | level other than No |     |    |
|          | curry to protect your a | ala nom unautionzeu aco    | ess of damage     | via wireless liet | work.                |                      |                                                                                                    |                     |     |    |
| Wi       | ireless Network Se      | tup                        |                   |                   |                      |                      |                                                                                                    |                     |     |    |
| Wi       | reless                  |                            | 🗹 En              | able Wireless LA  | AN                   |                      |                                                                                                    |                     |     |    |
| 14/5     | inalaan Natwork Co      | ttinge                     |                   |                   |                      |                      |                                                                                                    |                     |     |    |
| W        | reless Network Name(    | ssin):                     | TEST              | test1234          |                      |                      |                                                                                                    |                     |     |    |
|          |                         |                            | Hic               | le SSID           |                      |                      |                                                                                                    |                     |     |    |
|          |                         |                            | Cli               | ent Isolation     |                      |                      |                                                                                                    |                     |     |    |
|          |                         |                            | I ME              | SSID/LAN Isola    | tion                 |                      |                                                                                                    |                     |     |    |
| Ch       | annel Selection:        |                            | Auto              | ▼ Sca             | an                   |                      |                                                                                                    |                     |     |    |
| Ор       | erating Channel:        |                            | 11                |                   |                      |                      |                                                                                                    |                     |     |    |
| En       | hanced Multicast Forw   | arding:                    | En                | able 🔍 Disable    |                      |                      |                                                                                                    |                     |     |    |
| Ма       | ix. Upstream Bandwidt   | h:                         |                   |                   | Kbps                 |                      |                                                                                                    |                     |     |    |
|          |                         |                            |                   | 5                 |                      |                      |                                                                                                    |                     |     |    |
|          |                         |                            |                   |                   |                      | - ALAS               | a second second s |                     |     |    |

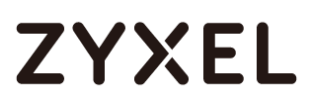

Step 8 Scroll down to the bottom of the page. Go to "Pre-Shared Key", type a new Wi-Fi password in the field. Click "Apply" to complete the procedure.

| Z | <b>YXEL</b> AMG1302-T10B                                                                                                    | 🧩 Wizard     | E Logout |
|---|----------------------------------------------------------------------------------------------------|--------------|----------|
|   | Max. Downstream Bandwidth:<br>Note:<br>If Max. Upstream/Downstream Bandwidth is empty, CPE will set the value automatically.<br>Security Level<br>No Security Basic More Secure<br>(Recommended)<br>Security Mode: WPA2-PSK •<br>Enter 8-63 characters or 64 hexadecimal digits (a-f, A-F, and 0-9).<br>Pre-Shared Key: 1234567890 More | Apply Cancel | •        |
|   | Connection Status Network Setting Security Security                                                                                                    |              |          |